## How to sign up for a FOM event

1) To sign up for an activity, please log into your FOM membership account. Go to <u>www.fom.sg</u> and click on the "Sign In" button at the top right-hand corner of the webpage.

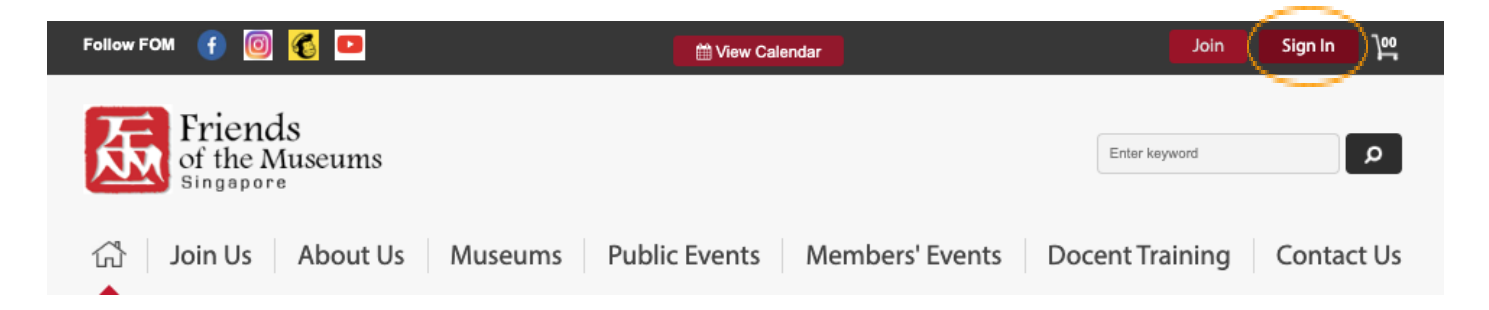

## 2) Type in your email address and password.

| Follow FOM 🕤 🞯 💰 💶 | Wiew Calenc | Member Sign In | Forgot Passwo | <u>rd?</u> ) | ×       |
|--------------------|-------------|----------------|---------------|--------------|---------|
| Friends            |             | Email          | $\geq$        | Password     | Sign In |
| of the Museums     |             |                |               |              | ~       |
|                    |             |                |               |              |         |

If you forgot your password, click on "Forget Password". In the pop-up box, enter your email address and click on the "Reset My Password" button.

| Forgot Password                                                                                      | ×                                  |
|----------------------------------------------------------------------------------------------------|------------------------------------|
| Your Email                                                                                           | Reset My Password                  |
| Enter your e-mail address and click on the "Reset My Password" b<br>a new password for your account. | utton in order for FOM to send you |

3) To sign up for any "Member Event", click on the tab "Member Events". In the Members Events dropdown list, select the activity/ event that you wish to sign up for, e.g. Explore Singapore.

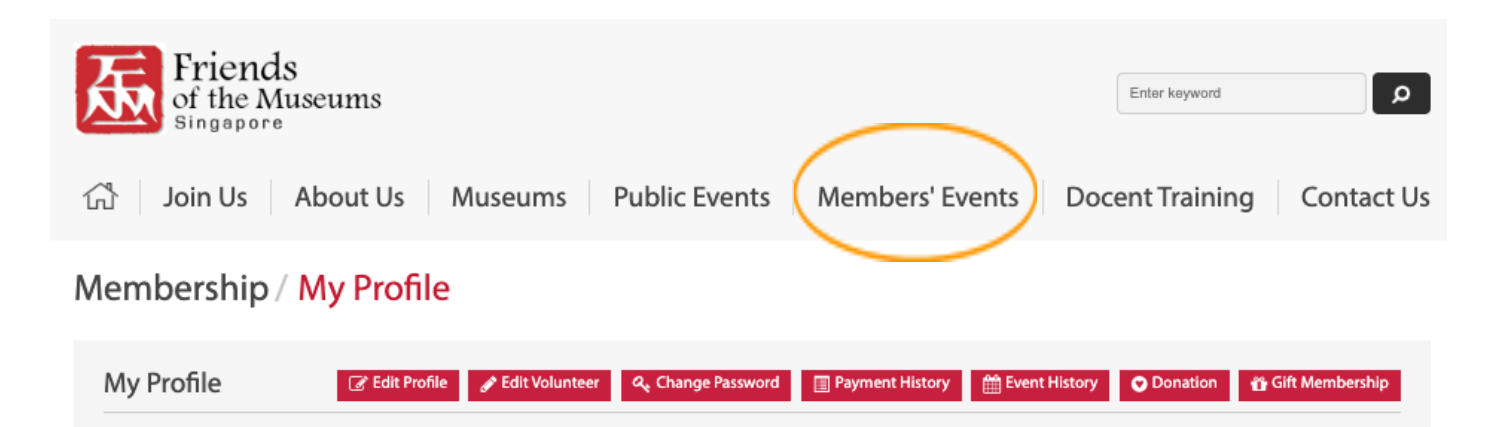

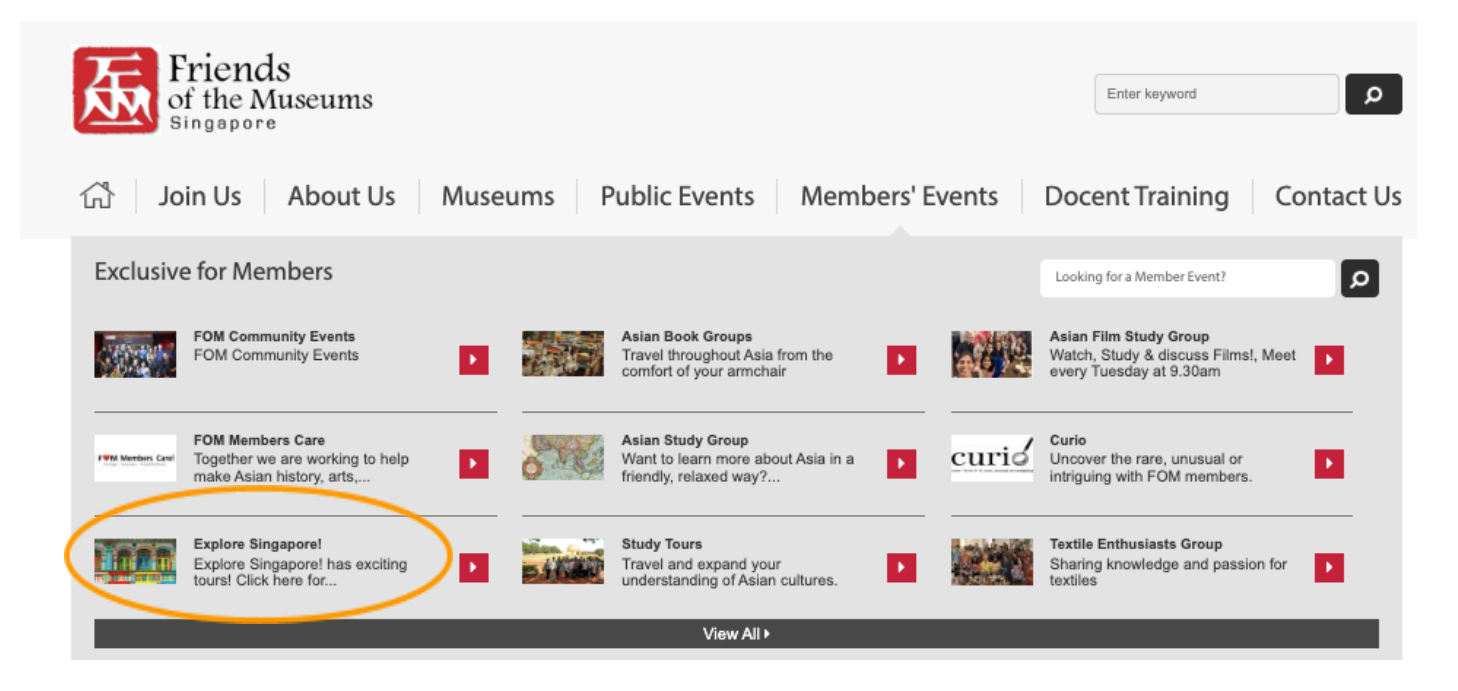

4) Click on the red "Register by (date)" box that can be found at the bottom of each event description.

Events

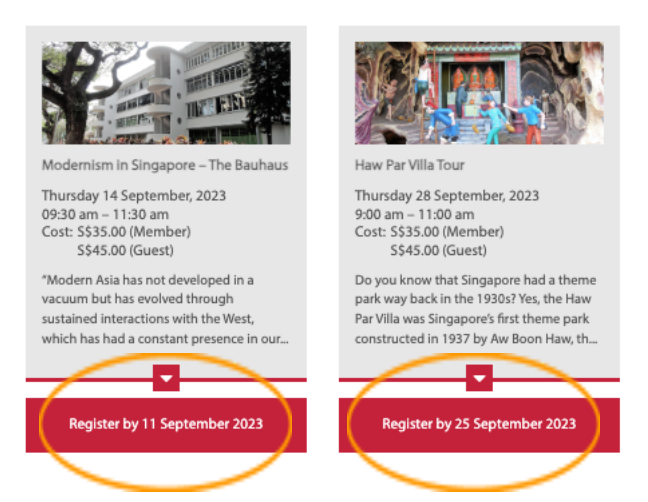

5) This will take you to your Member Events Cart. From here, you can "Add Another Event" if you wish to register for additional event(s) or click "Pay" to pay for the item(s) in your cart. If this is an event where you can bring a guest you can do so at this point in time.

You can pay by cheque, cash or PayPal. If you don't have a PayPal account you can still use the PayPal platform to make payment using your credit card.

## My Cart

| Delete                                                                                                    | Date & Time                                                                              | Events/Activities                    | Cost ( Member ) | Number of Guest  | Total Amount |  |  |  |  |
|----------------------------------------------------------------------------------------------------|------------------------------------------------------------------------------------------|--------------------------------------|-----------------|------------------|--------------|--|--|--|--|
| 圃                                                                                                    | 14/09/2023<br>09:30 am – 11:30 am                                                        | Modernism in Singapore – The Bauhaus | \$35.00         | 0<br>+ Add Guest | \$35.00      |  |  |  |  |
| 圃                                                                                                    | 28/09/2023<br>9:00 am – 11:00 am                                                         | Haw Par Villa Tour                   | \$35.00         | 0<br>+ Add Guest | \$35.00      |  |  |  |  |
|                                                                                                    |                                                                                          |                                      |                 | Total:           | \$70.00      |  |  |  |  |
| Payment Method                                                                                                   |                                                                                          |                                      |                 |                  |              |  |  |  |  |
| Select                                                                                                    | t Payment Type                                                                           |                                      |                 |                  |              |  |  |  |  |
| PayPal / Credit Card (You don't need to have PayPal account to pay by credit card. Click here for illustration.) |                                                                                          |                                      |                 |                  |              |  |  |  |  |
| $\bigcirc$                                                                                                    | Cheque (cheques should be made payable to Friends of the Museums (Singapore))            |                                      |                 |                  |              |  |  |  |  |
| 0                                                                                                    | Cash                                                                                     |                                      |                 |                  |              |  |  |  |  |
| 0                                                                                                    | O Pay Now (Please indicate the activity or your name under the reference line at PayNow) |                                      |                 |                  |              |  |  |  |  |
| 🗆 lag                                                                                                    | ree to the terms and condition                                                           | ns and the Privacy Policy .          |                 |                  |              |  |  |  |  |
|                                                                                                    |                                                                                          |                                      |                 |                  |              |  |  |  |  |
|                                                                                                    |                                                                                          |                                      |                 | Add Another Ever | it Pay       |  |  |  |  |

6) Once you have made payment, you will receive a confirmation email. If the event is already fully subscribed, you will be placed on a waiting list.

7) If you would like to see an overview of the events you have signed up for, click on "My Profile", then select either "Event History" or "Payment History".

Enjoy the activity!